Anleitung: So loggst du dich deinen Kurs ein:

1. Internetseite aufrufen: <u>http://www.heilpraktiker-psychotherapie-</u> werden.de/meine-kurse/

|               | Start | VP Polyngsvoltmetung | Lemmaterial | into star HPP's | Mene Russil Right |
|---------------|-------|----------------------|-------------|-----------------|-------------------|
| Maine Musee   |       |                      |             |                 |                   |
| Weinerkeitere |       |                      |             |                 |                   |
| Benutzer      |       |                      |             |                 |                   |
| tinte         |       |                      |             |                 |                   |
| hial          |       |                      |             |                 |                   |
|               |       |                      |             |                 |                   |
|               |       |                      |             |                 |                   |
| Kanywart *    |       |                      |             |                 |                   |

2. Falls diese Seite erscheint

Oben in der Kopfzeile klicken > dann auf Webseite > Meine Kurse oder gleich erneut die Seite: <u>http://www.heilpraktiker-psychotherapie-werden.de/meine-kurse/</u>

| () R redraman a   | a riyeledhiragay wirmin tar tali | >                                                  |                                              |       |              |
|-------------------|----------------------------------|----------------------------------------------------|----------------------------------------------|-------|--------------|
| Carbourd          | Profil                           |                                                    |                                              |       |              |
| <li>investis</li> | Persönliche Optionen             |                                                    |                                              |       |              |
| Anna              | Factoritation versittee          | # Daviers                                          | D ref                                        | 0     | O take       |
|                   |                                  | O dogenere                                         | Q Mitwadd                                    | 0 Mar | O Severadore |
|                   | Werkzeugleiste                   | 😡 Westenspiellen für Hilf auf der Metseln anseigen |                                              |       |              |
|                   | Speache                          | West-Databag                                       |                                              |       |              |
|                   | Nome                             |                                                    |                                              |       |              |
|                   | Bendienann                       | 1999 C                                             | Bendamenten bilteri nicht gestelleri version |       |              |
|                   | Vorsame                          |                                                    |                                              |       |              |
|                   | Nactoration                      |                                                    |                                              |       |              |
|                   | Spitzmanne (wybodecticit)        | Wagner                                             |                                              |       |              |
|                   | Offerstation States              | Wagner 🔄                                           |                                              |       |              |
|                   | Kontaktinfo                      |                                                    |                                              |       |              |

3. Meine Kurse aktivieren: <u>http://www.heilpraktiker-psychotherapie-</u> werden.de/meine-kurse/

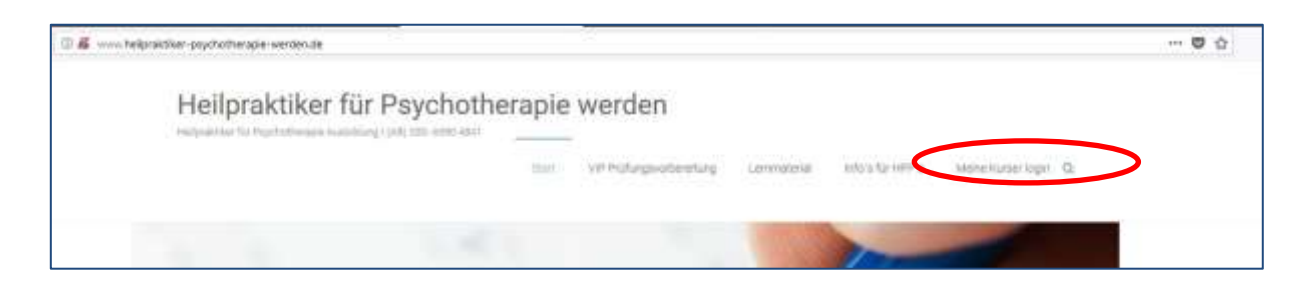

4. Deine gebuchten Kurse erscheinen. Klicke auf den Kurs, mit dem du lernen möchtest.

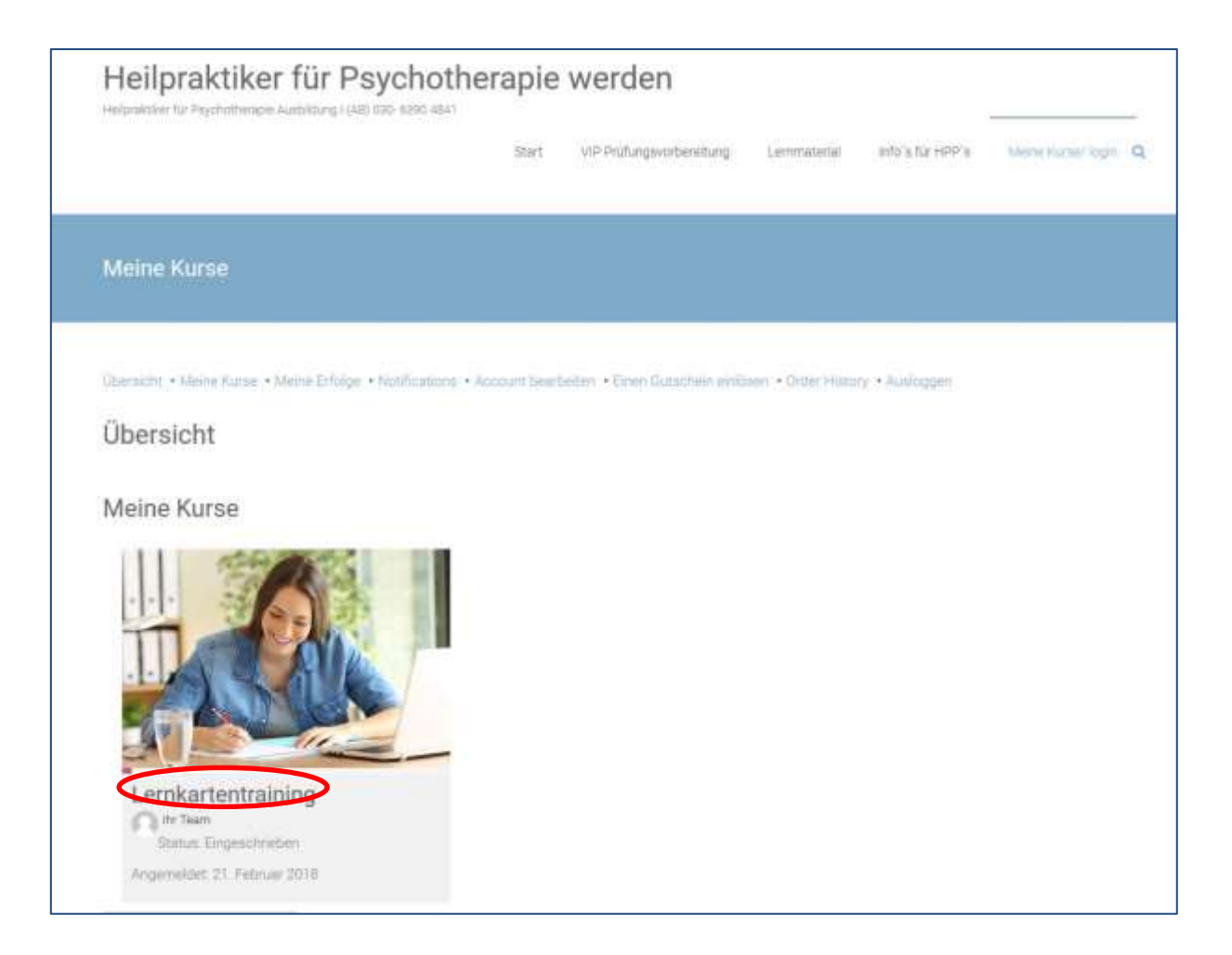

5. Nun siehst du die Lektionen in deinem Kurs. Die blau markieret Lektion hast du schon bearbeitet und als "erledigt" markiert.

| ICD 10 F1                                    |        |                                            |
|----------------------------------------------|--------|--------------------------------------------|
| Lernkarten 1-20 der ICD 10 F1<br>trainieren  | 1 of 4 |                                            |
| Lernkarten 21-40 der ICD 10 F1<br>trainieren | 2 of 4 |                                            |
| Lernkarten 41-55 der ICD 10 F1<br>trainieren | 3 of 4 |                                            |
| Integration ICD 10 F1                        | 4 of 4 | Audiodateien sind in der Integrationsübung |
|                                              |        |                                            |

٦

6. Audiodateien hören, indem du auf "Play" drückst

| Zurück zu : Lemkartentraining |                                                                              | Sucheri |
|-------------------------------|------------------------------------------------------------------------------|---------|
| 00:00 M                       | 00 00 <b></b>                                                                |         |
|                               |                                                                              |         |
| Mache diese Übung erst, wenn  | du                                                                           |         |
| deine Lemkarten zur ICD 1     | 0 F3 so umgedreht hast, daas du nur die richtigen Antworten sehen kannst.    |         |
| 🔥 die richtigen Antworten de  | r Onginal-Prüfungsfragen auf deinen Lernkarten gelernt und alle Unklarheiten |         |
| gelöst hast.                  |                                                                              |         |
|                               |                                                                              |         |
|                               |                                                                              |         |
| Achtung: Mache diese Übung    | an einem ruhigen Ort. Nicht während der Küchenarbeit oder dem Auto           |         |